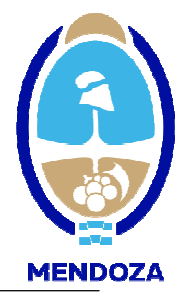

# GUIA PASO A PASO PARA COMPLETAR LOS DATOS SOLICITADOS EN EL *FORMULARIO DE* <u>INSCRIPCIÓN</u> EN LÍNEA

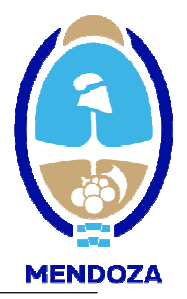

#### ACLARACIONES PREVIAS

- En caso de que se este ingresando un dato erróneo o incompleto el sistema le avisara del error colocando un aviso en rojo, al principio de la pantalla, cuando Ud. presione SIGUIENTE.
- En caso que tenga que modificar algún dato colocado, utilice el comando ANTERIOR para llegar a la pantalla en la que se encuentra el dato a modificar, luego de lo cual avance nuevamente con el comando SIGUIENTE.
- Si por cualquier motivo usted no termina de ingresar los datos el sistema lo registra como solicitud incompleta sin perder los datos ya ingresados, por lo que puede volver a completar la inscripción colocando su número de CUIT, y luego el usuario y contraseña generados.
- La vigencia de la inscripción opera para:

Personas Jurídicas: un año y seis meses desde la fecha de ejercicio

Personas Humanas: un año y dos meses desde la fecha de manifestación de bienes

- Luego de asegurarse de que sus datos son correctos utilice el comando CONFIRMAR
- Si tiene alguna duda puede comunicarse a través de nuestro correo electrónico\_proveedores@mendoza.gov.ar

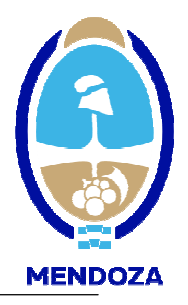

Para comenzar usted debe ingresar en el portal de compras www.mendoza.gov.ar/compras

Al ingresar en el portal de compras debe hacer clic en la opción "MESA DE AYUDA"

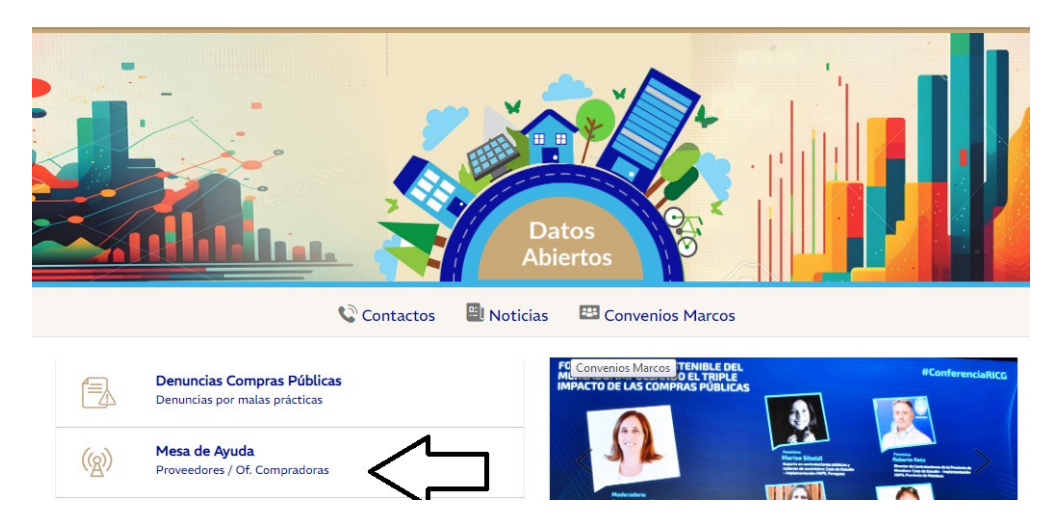

En esta opción usted comenzará la inscripción como proveedor haciendo click en "ACCESO A PROVEEDORES" y luego "ALTAS EN RUP", además encontrará los instructivos respectivos al trámite de inscripción. En caso de haber generado usuario y contraseña previamente, usted deberá ingresar en la opción "Acceso Proveedor"

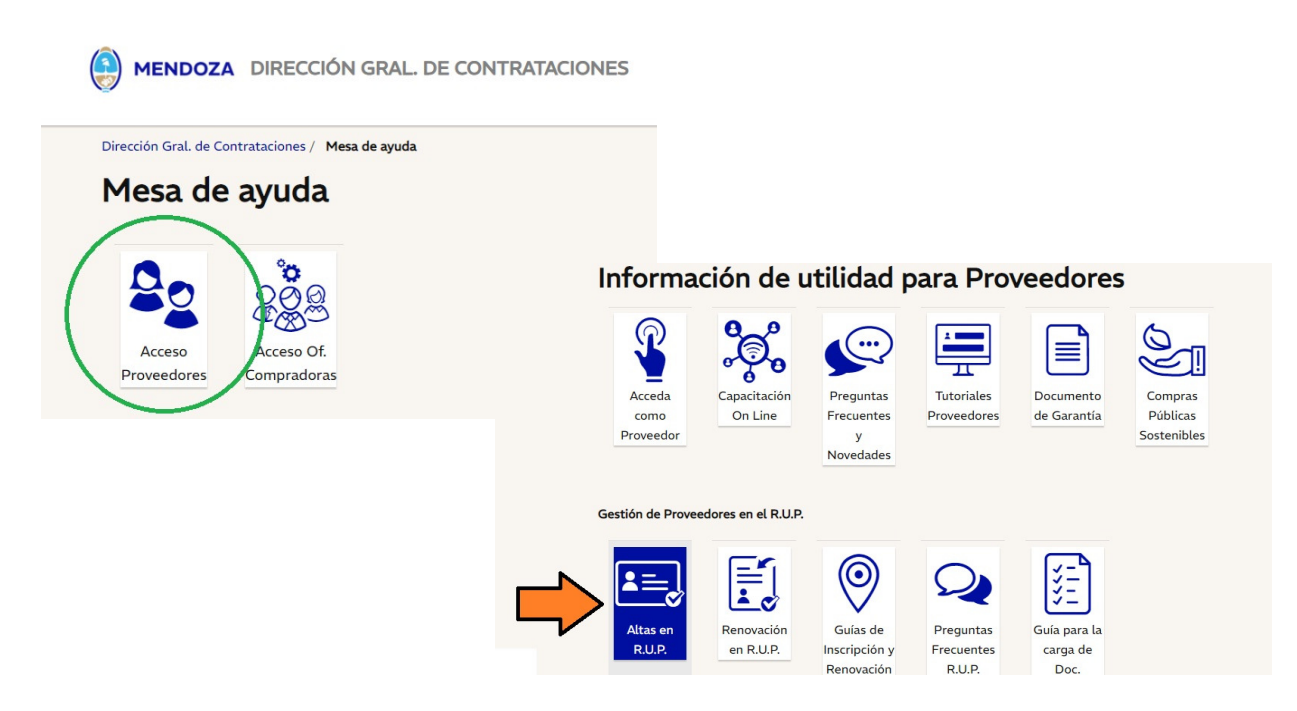

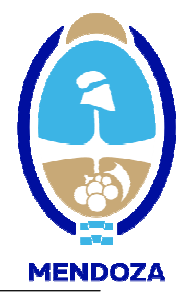

**Paso 1**: En este paso Ud. debe ingresar su número de Cuit, para iniciar el proceso de registración en línea. Presione siguiente para avanzar a una nueva pantalla

| Alta en el Registro de Proveedoro | 25                                                                                                    |
|-----------------------------------|----------------------------------------------------------------------------------------------------|
| PASO 1 de 11                      |                                                                                                    |
| Ingrese su número de CUIT         |                                                                                                    |
|                                   | сип 3- 0- 0                                                                                                    |
|                                   | Siguiente                                                                                                    |
|                                   | Luego de completar todo los pasos del registro, verifique los datos ingresados, y presione el botón Confirman<br>que aparece en el último paso para que su solicitud sea procesada.<br>Hasta que no confirme la información, podrá modificar sus datos. |

**Paso 2**: En este paso, usted deberá ingresar nombre de usuario y contraseña, que será el que utilizará cuando sea habilitado para trabajar con el Sistema de Compras Públicas. Una vez finalizado este paso, usted deberá ingresar nuevamente con el usuario y contraseña elegido.

<u>Aclaración</u>: en caso de olvidar su contraseña, usted podrá obtenerla nuevamente haciendo clic en "OLVIDO SU CONTRASEÑA", el sistema le pedirá el USUARIO, y le reenviara la información solicitada al correo electrónico informado en nuestros registros.

| Paso 2 de 12                                                                                                    | 2                                                                                                    |
|----------------------------------------------------------------------------------------------------|----------------------------------------------------------------------------------------------------|
| En este paso Ud. debe seleccionar el N<br>El Nombre de Usuario debe tener 5 o r                                                                                                    | ombre de Usuario con el cual ingresará al sistema.<br>nás caracteres y se recomienda que contenga letras y números.                    |
| También debe escoger una contraseña<br>1) Debe contener como mínimo 8<br>2) Puede contener números y letr<br>3) No debe empezar con un núme<br>Nombre de Usuario:<br>Correo electrónico:<br>Contraseña:<br>Repita Contraseña: | . Tenga presente las siguientes indicaciones:<br>caracteres y como máximo 10.<br>as.<br>ro.                                            |
|                                                                                                    | Luego de confirmar, deberá ingresar con su usuario y<br>contraseña para continuar con el proceso de inscripción.<br>Anterior Confirmar |

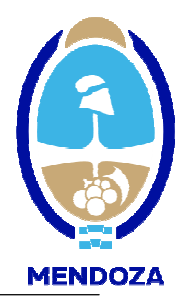

#### Paso 3: Aclaraciones

<u>Nro de Inscripción Ing. Brutos</u>: Para ingresar este dato es obligatorio que tenga el alta de ingresos brutos en la provincia de Mendoza, como contribuyente local o comprendido en el régimen de convenio multilateral. En caso de Convenio Multilateral debe completar todos los campos con el valor "1"

<u>Nro de Importador</u>: Indicar número en caso de poseer, caso contrario no deberá ingresar datos.

<u>E-mail:</u> Este dato es sumamente importante ya que constituirá el medio de comunicación entre el Estado Provincial y Ud. Se podrá ingresar solo un correo electrónico que será el oficial de la empresa. Se recomienda la cuenta del servicio GMAIL, dado que para otras cuentas, detectan la cuenta como Spam.

<u>Fecha Constancia de Cumplimiento Fiscal</u>: Indicar en este caso, la fecha de vencimiento de la constancia de cumplimiento fiscal correspondiente.

Zona de preferencia donde desea ser invitado a cotizar: Aquí debe seleccionar una zona de preferencia que será utilizada como referencia por el sistema, a fin de remitirle a su correo electrónico las invitaciones para participar en actos licitatorios. Es importante que tenga en cuenta que si selecciona alguna zona en particular, solo será invitado a participar en actos licitatorios convocados por Entes estatales de dicha zona.

| este paso Ud. debe completar los datos de su en                                                                                                    | noresa                                                                                                    |
|----------------------------------------------------------------------------------------------------|----------------------------------------------------------------------------------------------------|
| d. ya està registrado, o ha iniciado la inscripción a<br>pora puede continuar completando sus datos,<br>su empresa cambió la denominación, íngrese tod<br>is cambios de denominación sólo pueden ser efec-<br>iblicas y Gestión de Bienes, cuando Ud. envie la d | anteriormente.<br>os los datos, excepto dicho cambio.<br>tuados por la Dirección de Contrataciones<br>locumentación correspondiente. |
| Nombre de Usuario:                                                                                                    | PRUEBA17                                                                                                    |
| Apellido y nombre o Razón social                                                                                                    |                                                                                                    |
| Tipo de Persona:                                                                                                    | Jurídica 🔻                                                                                                    |
| Sexo:<br>(Sólo si es Persona Física)                                                                                                    |                                                                                                    |
| Clase de Persona Jurídica:                                                                                                    | UNIPERSONAL T                                                                                                    |
| E-Mail:<br>(Ingrese sólo una dirección)                                                                                                    | proveedores@mendoza.gov.ar                                                                                                    |
| Teléfono:                                                                                                    | 0- 0                                                                                                    |
| Tipo IVA:                                                                                                    | No inscripto 🔹                                                                                                    |
| CUIT:                                                                                                    | 20 -77777777 -8                                                                                                    |
|                                                                                                    | 0_0_0                                                                                                    |
| Nro. Inscripción Ing. Brutos:                                                                                                    | 0 0 0                                                                                                    |
| Nro. Inscripción Ing, Brutos:<br>Fecha Vto. del Cumplimiento Fiscal ó<br>Finalización de la Exención de Ing, Brutos                                                                                                    |                                                                                                    |
| Nro. Inscripción Ing, Brutos:<br>Fecha Vto. del Cumplimiento Fiscal ó<br>Finalización de la Exención de Ing, Brutos<br>Nro Certificado Importador/Exportador:                                                                                                    |                                                                                                    |

**Paso 4**: el o los rubros en los que desea registrarse como proveedor del Estado Provincial. En los rubros que Ud. elija, será invitado a su correo electrónico a participar en los actos licitatorios de dichos rubros.

La Inscripción en los rubros es a los fines clasificatorios y no da capacidad de ninguna índole, debiéndose ajustar a los requerimientos particulares solicitados para cada licitación.

Con el botón Agregar podrá ingresar el rubro respectivo, repitiendo la operación para cada uno de ellos y con el botón Eliminar podrá borrar el rubro previamente marcado.

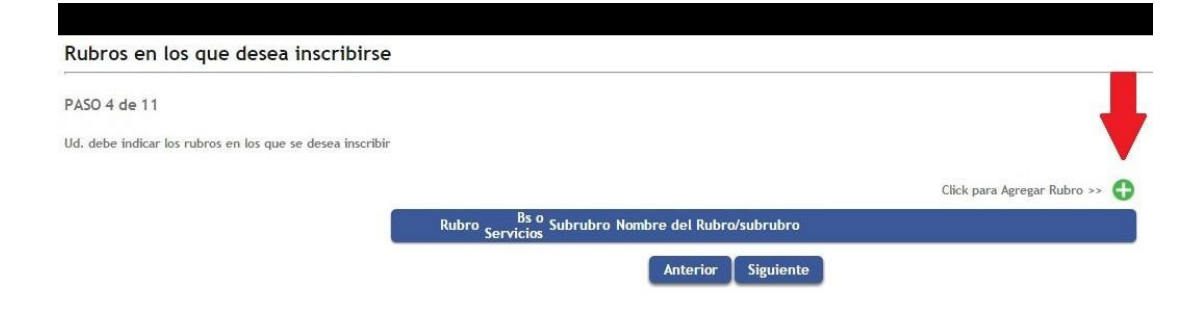

Los rubros en los que Ud. puede registrarse están codificados, para acceder a su descripción, debe presionar la flecha que aparece en Rubro, luego de lo cual se mostrará una nueva pantalla con la descripción de los mismos.

La selección del rubro es individual, el sistema mostrará el rubro seleccionado y Ud. deberá presionar ACEPTAR para confirmar la selección. Cuando termine de incorporar todos los rubros de su elección presione VOLVER.

| Rubros                                 |                                                                                |
|----------------------------------------|--------------------------------------------------------------------------------|
| quí Ud. puede buscar el rubro corre    | espondiente a su empresa.                                                      |
| n caso de no encontrar el rubro exa    | acto, ingresar el que más se asemeje.                                          |
| a documentación respaldatoria de la    | i información consignada en pantalla debe ser presentada en nuestras oficinas. |
| laga Click sobre la flecha para ver lo | s rubros disponibles.                                                          |
|                                        | Rubro / Bien ó Servicio / Subrubro: 🛛 🕕 🚺 📿                                    |
|                                        | Nombre del Rubro/subrubro:                                                     |
|                                        |                                                                                |
|                                        | Acentar Volver                                                                 |
|                                        | Aceptai Volvei                                                                 |

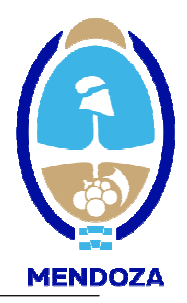

#### Paso 5: En caso de ser persona jurídica deberá completar este paso.

<u>Actas de Asamblea y de Directorio</u>: Las fechas de confección de dichas actas y el número correspondiente. Asimismo deberá ingresar la fecha en que finaliza el mandato conferido a los directores o socios en función a lo establecido en los instrumentos de conformación de la Sociedad..

<u>Información Estatutaria:</u> Deberá completar todos los datos solicitados según lo establecido en los instrumentos de conformación de la Sociedad.

| Ingrese los datos de la sociedad                                                                                                    |                                                                                              |                                                    |               |                                    |
|----------------------------------------------------------------------------------------------------|----------------------------------------------------------------------------------------------|----------------------------------------------------|---------------|------------------------------------|
| PASO 5 de 11                                                                                                    |                                                                                              |                                                    |               |                                    |
| Su empresa es una sociedad. Por favor complete los<br>La documentación respaldatoria de la información co<br>Atención: Debe ingresar al menos un integrante para<br>Para ello, luego de completar los datos iniciales haga | siguientes datos.<br>Insignada en esta pant<br>a poder continuar.<br>I clic en el botón Agre | lla debe ser presentada en nuesi<br>ar Integrante. | ras oficinas. |                                    |
| Actas de Asamblea y Directorio                                                                                                    |                                                                                              |                                                    |               |                                    |
| Fecha Aprobación Ultimo Balance:                                                                                                    | Nro. Acta:                                                                                   |                                                    |               |                                    |
| Fecha Distribución de Cargos: / / 🗮                                                                                                    | Nro. Acta:                                                                                   |                                                    |               |                                    |
| Fecha de fin de Representación: / /                                                                                                    | 1                                                                                            |                                                    |               |                                    |
| Información Estatutaria                                                                                                    |                                                                                              |                                                    |               |                                    |
| Duración de la Sociedad:                                                                                                    | 0 años                                                                                       | A partir de: 🛛 / / 💾                               | •             | -                                  |
| Nro. de Inscripción en el Registro de Sociedades:                                                                                                    |                                                                                              |                                                    |               | _                                  |
| Cierre de Balance Actual( Dia/ Mes según estatuto):                                                                                                    | 0/ 0                                                                                         |                                                    |               |                                    |
| Fecha Último Balance Cerrado:                                                                                                    | / / 🗮                                                                                        |                                                    |               |                                    |
| Duración Mandato de los Directores:                                                                                                    | 0 años                                                                                       |                                                    |               | <b>_</b>                           |
| Representación Legal ejercida en Forma:                                                                                                    | Indistinta 🔻                                                                                 |                                                    |               |                                    |
| Integrantes de la Sociedad                                                                                                    |                                                                                              |                                                    |               | Click para Agregar Integrante >> 😷 |
| Cargo Nombre                                                                                                    |                                                                                              |                                                    |               | Rep. Legal                         |
|                                                                                                    |                                                                                              | Anter                                              | ior Siguiente |                                    |

<u>Integrantes de la Sociedad</u>: Se debe ingresar <u>TODOS</u> los integrantes de la sociedad consignando si es representante legal, según lo establecido en los instrumentos de conformación de la Sociedad. Asimismo, se puede efectuar las modificaciones que se crean necesarias o realizar una eliminación de algún integrante que haya sigo incluido en forma errónea.

| integrantes de la Socie             | 140                                       |            |     |                |
|-------------------------------------|-------------------------------------------|------------|-----|----------------|
| u empresa es una sociedad. Por favo | or complete los datos de los integrantes. |            |     |                |
|                                     | Cargo:                                    | Presidente |     | ×              |
|                                     | Apellido y Nombre:                        |            |     |                |
|                                     | CUIT/CUIL:                                | 0-         | 0-0 |                |
|                                     | ·Es Representante Legal?                  | No         |     |                |
|                                     | ¿L's Représentante Legan                  | 🔘 sí       |     |                |
|                                     |                                           |            |     |                |
|                                     |                                           |            |     | Aceptar Volver |

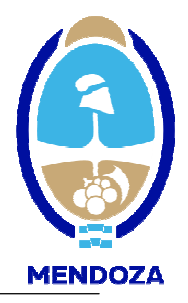

#### Paso 6:

Domicilios Real y Legal y otros domicilios de interés: Usted deberá colocar en forma obligatoria un domicilio Real y un domicilio Legal. Este último debe ser fijado dentro del radio del Gran Mendoza y es a fin de que pueda ser notificado. Si no se posee un domicilio legal en Mendoza, usted podrá optar por un domicilio postal.

Asimismo, podrá ingresar otros domicilio que crea de interés para una mejor información de su empresa.

Presione AGREGAR para incorporar un nuevo domicilio; MODIFICAR para modificar la información incorporada en el domicilio seleccionado y ELIMINAR para borrar un domicilio ingresado.

Ingresar los datos de los domicilios que correspondan. Una vez incorporados los datos use el comando ACEPTAR para validar el domicilio y luego CERRAR para volver a la pantalla anterior.

| 26 de 11                                                                                                    |                                                                                                    |                                                           |                                                                        |                                                                                  |
|----------------------------------------------------------------------------------------------------|----------------------------------------------------------------------------------------------------|-----------------------------------------------------------|------------------------------------------------------------------------|----------------------------------------------------------------------------------|
| ste paso Ud. puede ingresar los datos correspondier<br>eliminar o modificar un domicilio, seleccione en la g<br>BLIGATORIO el ingreso de un domicilio REAL.<br>lemás Ud. ha optado por la CATEGORIA I, debe consi                | ntes a sus domicilios.También puede modificar y/o elir<br>grilla que se encuentra en la parte inferior el domicilio<br>gnar obligatoriamente un domicilio LEGAL en Mendoza                                                                                                    | ninar algún domicilio.<br>que desea modificar o eliminar. |                                                                        |                                                                                  |
|                                                                                                    |                                                                                                    |                                                           |                                                                        |                                                                                  |
|                                                                                                    |                                                                                                    |                                                           |                                                                        | Click para Agregar Domi                                                          |
| Tipo Dirección                                                                                                    |                                                                                                    | Ni                                                        | ro Localidad                                                           | Provincia                                                                        |
| Legal                                                                                                    |                                                                                                    |                                                           |                                                                        |                                                                                  |
| INDER                                                                                                    |                                                                                                    |                                                           |                                                                        |                                                                                  |
|                                                                                                    | Anteri                                                                                                    | or Siguiente                                              |                                                                        |                                                                                  |
|                                                                                                    |                                                                                                    |                                                           |                                                                        |                                                                                  |
|                                                                                                    |                                                                                                    |                                                           |                                                                        |                                                                                  |
|                                                                                                    |                                                                                                    |                                                           |                                                                        |                                                                                  |
|                                                                                                    |                                                                                                    |                                                           |                                                                        |                                                                                  |
|                                                                                                    |                                                                                                    |                                                           |                                                                        |                                                                                  |
|                                                                                                    |                                                                                                    |                                                           |                                                                        |                                                                                  |
| omicilios                                                                                                    |                                                                                                    |                                                           |                                                                        |                                                                                  |
| onnennos                                                                                                    |                                                                                                    |                                                           |                                                                        |                                                                                  |
| onnenios                                                                                                    |                                                                                                    |                                                           |                                                                        |                                                                                  |
| este paso Ud. puede ingresar los dato                                                                                                    | s correspondientes a sus domicilios.                                                                                                    |                                                           |                                                                        |                                                                                  |
| este paso Ud. puede ingresar los dato<br>OBLIGATORIO el ingreso de un domicili                                                                                                    | s correspondientes a sus domicilios.<br>o REAL. Si además Ud. ha<br>ar obligatorismente un domicilio LECAL d                                                                                                    | an Mendara                                                |                                                                        |                                                                                  |
| este paso Ud. puede ingresar los dato<br>OBLIGATORIO el ingreso de un domicili<br>consign<br>s flechas ubicadas a los costados de ale                                                                                            | s correspondientes a sus domicilios.<br>o REAL. Si además Ud. ha<br>ar obligatoriamente un domicilio LEGAL e<br>unos campos le avudarán a ineresar                                                                                                    | en Mendoza.                                               | Deminilie                                                              |                                                                                  |
| este paso Ud. puede ingresar los dato<br>OBLIGATORIO el ingreso de un domicili<br>consign<br>s flechas ubicadas a los costados de alg<br>valores correspondientes. Haga cilick e                                                 | s correspondientes a sus domicilios.<br>o REAL. Si además Ud. ha<br>ar obligatoriamente un domicilio LEGAL e<br>unos campos le ayudarán a ingresar<br>ne ellas para que se despliegue una vent                                                                                                    | en Mendoza.<br>ana                                        | Domicilio L                                                            | egal en Mza,                                                                     |
| este paso Ud. puede ingresar los dato<br>OBLIGATORIO el ingreso de un domicili<br>consign<br>s flechas ubicadas a los costados de alg<br>s valores correspondientes. Haga click e<br>n los valores posibles para cada campo.     | s correspondientes a sus domicilios.<br>o REAL. Si además Ud. ha<br>ar obligatoriamente un domicilio LEGAL e<br>unos campos le ayudarán a ingresar<br>en ellas para que se despliegue una vent                                                                                                    | en Mendoza.<br>ana                                        | Domicilio L<br>Domicilio L                                             | egal en Mza.<br>egal en Mza.<br>eal                                              |
| este paso Ud. puede ingresar los dato<br>OBLIGATORIO el ingreso de un domicili<br>consign<br>s flechas ubicadas a los costados de alg<br>valores correspondientes. Haga click e<br>n los valores posibles para cada campo.       | s correspondientes a sus domicilios.<br>o REAL. Si además Ud. ha<br>ar obligatoriamente un domicilio LEGAL e<br>unos campos le ayudarán a ingresar<br>en ellas para que se despliegue una vent                                                                                                    | m Mendoza.<br>ana                                         | Domicilio L<br>Domicilio L<br>Domicilio R<br>Otro Domi                 | egal en Mza.<br>egal en Mza.<br>eal<br>líto                                      |
| este paso Ud. puede ingresar los dato<br>OBLIGATORIO el ingreso de un domicili<br>consign<br>s flechas ubicadas a los costados de alg<br>valores correspondientes. Haga click e<br>n los valores posibles para cada campo.       | s correspondientes a sus domicilios.<br>o REAL. Si además Ud. ha<br>ar obligatoriamente un domicilio LEGAL (<br>unos campos le ayudarán a ingresar<br>en ellas para que se despliegue una vent<br>Tipo de Domicilio:                                                                                                    | in Mendoza.<br>ana                                        | Domicilio L<br>Domicilio L<br>Domicilio R<br>Otro Domic<br>Domicilio R | egal en Mza.<br>egal en Mza.<br>eal<br>ilío<br>epresentante o Suc. Mendoza       |
| este paso Ud. puede ingresar los dato<br>OBLIGATORIO el ingreso de un domicili<br>consign<br>s flechas ubicadas a los costados de alg<br>: valores correspondientes. Haga click e<br>n los valores posibles para cada campo.     | s correspondientes a sus domicilios.<br>o REAL. Si además Ud. ha<br>ar obligatoriamente un domicilio LEGAL e<br>unos campos le ayudarán a ingresar<br>en ellas para que se despliegue una vent<br>Tipo de Domicilio:                                                                                                    | in Mendoza.<br>ana                                        | Domicilio L<br>Domicilio L<br>Domicilio R<br>Otro Domic<br>Domicilio R | egal en Mza.<br>egal en Mza.<br>eal<br>ilio<br>epresentante o Suc. Mendoza       |
| a este paso Ud. puede ingresar los dato<br>OBLIGATORIO el ingreso de un domicili<br>consign<br>s flechas ubicadas a los costados de alg<br>s valores correspondientes. Haga click e<br>n los valores posibles para cada campo.   | s correspondientes a sus domicilios.<br>o REAL. Si además Ud. ha<br>ar obligatoriamente un domicilio LEGAL e<br>unos campos le ayudarán a ingresar<br>en ellas para que se despliegue una vent                                                                                                    | m Mendoza.<br>ana<br>Doto: Pic                            | Domicilio L<br>Domicilio L<br>Domicilio R<br>Otro Domic<br>Domicilio R | egal en Mza.<br>egal en Mza.<br>eal<br>ilio<br>epresentante o Suc. Mendoza       |
| neste paso Ud. puede ingresar los dato<br>OBLIGATORIO el ingreso de un domicili<br>consign<br>s flechas ubicadas a los costados de alg<br>s valores correspondientes. Haga click e<br>n los valores posibles para cada campo.    | s correspondientes a sus domicilios.<br>o REAL. Si además Ud. ha<br>ar obligatoriamente un domicilio LEGAL e<br>unos campos le ayudarán a ingresar<br>en ellas para que se despliegue una vent                                                                                                    | n Mendoza.<br>ana<br>Dpto: Pis                            | Domicilio L<br>Domicilio I<br>Domicilio R<br>Otro Domic<br>Domicilio R | egal en Mza.<br>egal en Mza.<br>eal<br>tilo<br>epresentante o Suc. Mendoza       |
| este paso Ud. puede ingresar los dato<br>OBLIGATORIO el ingreso de un domicili<br>consign<br>s flechas ubicadas a los costados de alg<br>valores correspondientes. Haga click e<br>n los valores posibles para cada campo.       | s correspondientes a sus domicilios.<br>o REAL, Si además Ud. ha<br>ar obligatoriamente un domicilio LEGAL e<br>unos campos le ayudarán a ingresar<br>en ellas para que se despliegue una vent                                                                                                    | n Mendoza.<br>ana<br>Dpto: Pis                            | Domicilio L<br>Domicilio L<br>Domicilio R<br>Otro Domic<br>Domicilio R | egal en Mza.<br>egal en Mza.<br>eal<br>el<br>ilio<br>epresentante o Suc. Mendoza |
| n este paso Ud. puede ingresar los dato<br>OBLIGATORIO el ingreso de un domicili<br>consign<br>s flechas ubicadas a los costados de alg<br>s valores correspondientes. Haga click e<br>in los valores posibles para cada campo.  | s correspondientes a sus domicilios.<br>o REAL, Si además Ud. ha<br>ar obligatoriamente un domicilio LEGAL d<br>unos campos le ayudarán a ingresar<br>en ellas para que se despliegue una vent<br>Tipo de Domicilio:<br>Calle:<br>Número:<br>País:<br>Provincia:                                                                | n Mendoza.<br>ana<br>Dpto: Pise                           | Domicilio L<br>Domicilio L<br>Domicilio R<br>Otro Domic<br>Domicilio R | egal en Mza.<br>egal en Mza.<br>eal<br>ilio<br>epresentante o Suc. Mendoza       |
| n este paso Ud. puede ingresar los dato<br>OBLIGATORIO el ingreso de un domicili<br>consign<br>s flechas ubicadas a los costados de alg<br>s valores correspondientes. Haga click e<br>un los valores posibles para cada campo.  | s correspondientes a sus domicilios.<br>o REAL. Si además Ud. ha<br>ar obligatoriamente un domicilio LEGAL d<br>unos campos le ayudarán a ingresar<br>en ellas para que se despliegue una vento<br>Tipo de Domicilio:<br>Calle:<br>Número:<br>País:<br>Provincia:<br>Localidad:                                                 | n Mendoza.<br>ana<br>Dpto: Pis                            | Domicilio L<br>Domicilio I<br>Domicilio R<br>Otro Domic<br>Domicilio R | egal en Mza,<br>egal en Mza.<br>eal<br>tito<br>epresentante o Suc. Mendoza       |
| n este paso Ud. puede ingresar los dato<br>s OBLIGATORIO el ingreso de un domicili<br>consign<br>as flechas ubicadas a los costados de alg<br>s valores correspondientes. Haga click<br>en los valores posibles para cada campo. | s correspondientes a sus domicilios.<br>o REAL. Si además Ud. ha<br>ar obligatoriamente un domicilio LEGAL e<br>unos campos le ayudarán a ingresar<br>en ellas para que se despliegue una vent<br>Tipo de Domicilio:<br>Calle:<br>Número:<br>País:<br>Provincia:<br>Localidad:<br>Código postal                                 | m Mendoza.<br>ana<br>Dpto: Pise                           | Domicilio L<br>Domicilio L<br>Domicilio R<br>Otro Domic<br>Domicilio R | egal en Mza.<br>egal en Mza.<br>eal<br>ilio<br>epresentante o Suc. Mendoza       |
| n este paso Ud. puede ingresar los dato<br>OBLIGATORIO el ingreso de un domicili<br>consign<br>is flechas ubicadas a los costados de alg<br>s valores correspondientes. Haga click e<br>in los valores posibles para cada campo. | s correspondientes a sus domicilios.<br>o REAL. Si además Ud. ha<br>ar obligatoriamente un domicilio LEGAL d<br>unos campos le ayudarán a ingresar<br>en ellas para que se despliegue una vent<br>Tipo de Domicilio:<br>Calle:<br>Número:<br>País:<br>Provincia:<br>Localidad:<br>Código postal<br>Teléfono:                    | n Mendoza.<br>ana<br>Dpto: Pis<br>0 0 0                   | Domicilio L<br>Domicilio R<br>Domicilio R<br>Otro Domic<br>Domicilio R | egal en Mza.<br>egal en Mza.<br>eal<br>tilo<br>epresentante o Suc. Mendoza       |
| n este paso Ud. puede ingresar los dato<br>OBLIGATORIO el ingreso de un domicili<br>consign<br>s flechas ubicadas a los costados de alg<br>s valores correspondientes. Haga click e<br>in los valores posibles para cada campo.  | s correspondientes a sus domicilios.<br>o REAL, Si además Ud. ha<br>ar obligatoriamente un domicilio LEGAL e<br>unos campos le ayudarán a ingresar<br>en ellas para que se despliegue una vent<br>Tipo de Domicilio:<br>Calle:<br>Número:<br>País:<br>Provincia:<br>Localidad:<br>Código postal<br>Teléfono:<br>Representante o | n Mendoza.<br>ana<br>Dpto: Pis<br>0 0                     | Domicilio L<br>Domicilio L<br>Domicilio R<br>Otro Domic<br>Domicilio R | egal en Mza.<br>egal en Mza.<br>eal<br>ilio<br>epresentante o Suc. Mendoza       |

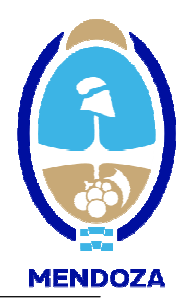

**Paso 7**: Los valores totales de cada rubro principal del Estado de Situación Patrimonial o Manifestación de Bienes, correspondientes a los dos últimos ejercicios

Obligatoriamente debe ingresar los datos del último ejercicio cerrado, que será el que debe presentar en nuestras oficinas, caso contrario no podrá continuar la carga

Tanto para Agregar, Modificar o Eliminar un ejercicio, primero debe elegir Último Ejercicio o Ejercicio Anterior y luego seleccionar el botón respectivo.

En caso que de ser una empresa que recién inicia actividades podrá presentar un estado de situación patrimonial al inicio de la sociedad certificado por CPCE

| comparativo de los dos alemie                                                                                                    | s ejercicios económicos                                                                                                    |                                             |
|----------------------------------------------------------------------------------------------------|----------------------------------------------------------------------------------------------------|---------------------------------------------|
| PASO 7 de 11                                                                                                    |                                                                                                    |                                             |
| En este paso Ud. debe ingresar los datos o<br>La documentación respaldatoria de la info<br>La carga de la información de Situación Pa | orrespondientes al estado de situación patrimonial o manifestación d<br>rmación consignada en esta pantalla debe ser presentada en nuestra<br>trimonial es Obligatoria en caso que haya seleccionado inscribirse en | e bienes.<br>s oficinas.<br>la Categoria 1. |
|                                                                                                    | Último Ejercicio                                                                                                    | Ejercicio Anterior                          |
|                                                                                                    | Ejercicio cerrado el:                                                                                                    | Ejercicio cerrado el:                       |
|                                                                                                    | Activo Totales                                                                                                    | Activo                                      |
|                                                                                                    | Total Activo Corriente:                                                                                                    | Total Activo Corriente:                     |
|                                                                                                    | Total Activo No Corriente:                                                                                                    | Total Activo No Corriente:                  |
|                                                                                                    | Total Activo:                                                                                                    | Total Activo:                               |
|                                                                                                    | Pasivo                                                                                                    | Pasivo                                      |
|                                                                                                    | Total Pasivo Corriente:                                                                                                    | Total Pasivo Corriente:                     |
|                                                                                                    | Total Pasivo No Corriente:                                                                                                    | Total Pasivo No Corriente:                  |
|                                                                                                    | Total Pasivo:                                                                                                    | Total Pasivo:                               |
|                                                                                                    | Patrimonio Neto:                                                                                                    | Patrimonio Neto:                            |
|                                                                                                    | Total Pasivo + PN:                                                                                                    | Total Pasivo + PN:                          |
|                                                                                                    | Total Ventas Netas:                                                                                                    | Total Ventas Netas:                         |
|                                                                                                    | Resultados del Ejercicio:                                                                                                    | Resultados del Ejercicio:                   |
|                                                                                                    | Nombre Prof. Certificante                                                                                                    | Nombre Prof. Certificante                   |
|                                                                                                    | Nro. Matrícula:                                                                                                    | Nro. Matrícula:                             |
|                                                                                                    | Fecha de Legalización en CPE:                                                                                                    | Fecha de Legalización en CPE:               |

<u>Fecha de cierre del Ejercicio</u>: Debe ingresar la fecha de cierre del ejercicio que esta ingresando, ya sea del Último o del Anterior.

Usted deberá ingresar los datos marcados con asterisco los cuales son obligatorios, por lo que, de no ser ingresados el sistema no permitirá que avance al paso siguiente, en caso de no tener algún valor, usted deberá ingresar por lo menos el valor "0,01".

| Comparativo de los dos últimos e                | ejercicios económicos               |          |
|-------------------------------------------------|-------------------------------------|----------|
| Si se trata de un Balance Irregular, solo ingre | se Total Activo y Patrimonio Neto   |          |
|                                                 | Fecha de cierre del Ejercicio *     | 1. J. 📷  |
|                                                 | Total Activo Corriente              | 0.00     |
|                                                 | Total Activo No Corriente *         | 0,00     |
|                                                 | Total Activo *                      | 0,00     |
|                                                 | Total Pasivo Corriente. *           | 0,00     |
|                                                 | Total Pasivo No Corriente *         | 0,00     |
|                                                 | Total Pasivo *                      | 0,00     |
|                                                 | Patrimonio Neto *                   | 0,00     |
|                                                 | Total Pasivo + PN *                 | 0,00     |
|                                                 | Total Ventas Netas *                | 0,00     |
|                                                 | Resultado del ejencicio. *          | 0,00     |
|                                                 | Nombre Prof. Certificante *         |          |
|                                                 | Número de Matrícula *               |          |
|                                                 | Fecha de Legalización en CPCE *     | 11 🗮     |
|                                                 | Los campos marcados con * son oblig | atorios. |

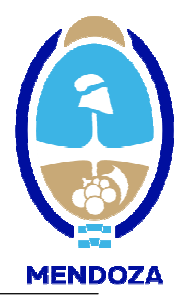

#### Paso 8: Datos de los representantes

|                     |                                                                                                    |                                                                                                    |                    | Click para Agregar Representante                                       |
|---------------------|----------------------------------------------------------------------------------------------------|----------------------------------------------------------------------------------------------------|--------------------|------------------------------------------------------------------------|
|                     |                                                                                                    | N° Document                                                                                                    | to Celular Cor     | reo electrónico                                                        |
|                     |                                                                                                    |                                                                                                    |                    |                                                                        |
| Anterior Siguier    | te                                                                                                    |                                                                                                    |                    |                                                                        |
|                     |                                                                                                    |                                                                                                    |                    |                                                                        |
|                     |                                                                                                    |                                                                                                    |                    |                                                                        |
|                     |                                                                                                    |                                                                                                    |                    |                                                                        |
|                     |                                                                                                    |                                                                                                    |                    |                                                                        |
|                     |                                                                                                    |                                                                                                    |                    |                                                                        |
|                     |                                                                                                    |                                                                                                    |                    |                                                                        |
| Apellido y Nombre:  |                                                                                                    |                                                                                                    |                    |                                                                        |
| Nro de Documento:   | DNI                                                                                                    | <b>v</b> ) (                                                                                                    | 0                  |                                                                        |
| Calle y Nro:        |                                                                                                    |                                                                                                    |                    |                                                                        |
| País:               |                                                                                                    |                                                                                                    |                    |                                                                        |
| Provincia           |                                                                                                    |                                                                                                    |                    |                                                                        |
| l confidente        |                                                                                                    |                                                                                                    |                    |                                                                        |
| Localidad;          | -                                                                                                    |                                                                                                    |                    |                                                                        |
| Codigo postal:      | 0                                                                                                    |                                                                                                    |                    |                                                                        |
| Teléfono:           | 0                                                                                                    | 0                                                                                                    |                    |                                                                        |
| Celular:            |                                                                                                    | 0                                                                                                    |                    |                                                                        |
| Correo Electrónico: |                                                                                                    |                                                                                                    |                    |                                                                        |
|                     | Antorior Siguier<br>Apellido y Nombre:<br>Nro de Documento:<br>Calle y Nro:<br>País:<br>Provincia:<br>Localidad:<br>Código postal:<br>Teléfono:<br>Celular:<br>Correo Flectrónico: | Apellido y Nombre:  Image: Sigulante    Nro de Documento:  DNI    Calle y Nro:  Image: Sigulante    País:  Image: Sigulante    Provincia:  Image: Sigulante    Localidad:  Image: Sigulante    Código postal:  Image: Sigulante    Celular:  Image: Sigulante    Correo Electrónico:  Image: Sigulante | Anterior Siguiente | M* Documento  Celular Car    Anterior  Siguiento    Apellido y Nombre: |

#### Paso 9: Datos de los apoderados:

| Datos de los Apoderados de la empresa                                                                                                    |                            |        |                                   |
|----------------------------------------------------------------------------------------------------|----------------------------|--------|-----------------------------------|
| PASO 9 de 11                                                                                                    |                            |        |                                   |
| En este paso debe registrar los Apoderados de su empresa.<br>La documentación respaldatoria de la información consignada en esta pantalla debe ser presentada en nuestras oficinas. |                            |        |                                   |
|                                                                                                    |                            |        | Click para Agregar Apoderado >> 🕀 |
| Nombre                                                                                                    | Nº Documento Tipo de Poder | E-Mail |                                   |
| Anterior Siguiente                                                                                                    | i.                         |        |                                   |

| Nombre del apoderado:               |  |
|-------------------------------------|--|
| Tipo y Nro de documento: DNI        |  |
| Dirección:                          |  |
| Código Postal: 0                    |  |
| Provincia:                          |  |
| Localidad:                          |  |
| Teléfono: 0 0                       |  |
| Correo electrónico:                 |  |
| Tipo de poder: Poder General 🔻      |  |
| Fecha Vencimiento: / / 🛅 🗐 Sin Vto  |  |
| Tipo de firma del poder: Conjunta 🔻 |  |

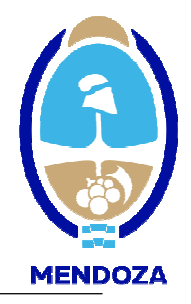

**Paso 10:** Ud. deberá imprimir, firmar, certificar ante escribano publico y digitalizar la Declaración Jurada de Veracidad de Información.

Este es el único documento que deberá presentar físicamente, certificado por escribano público.

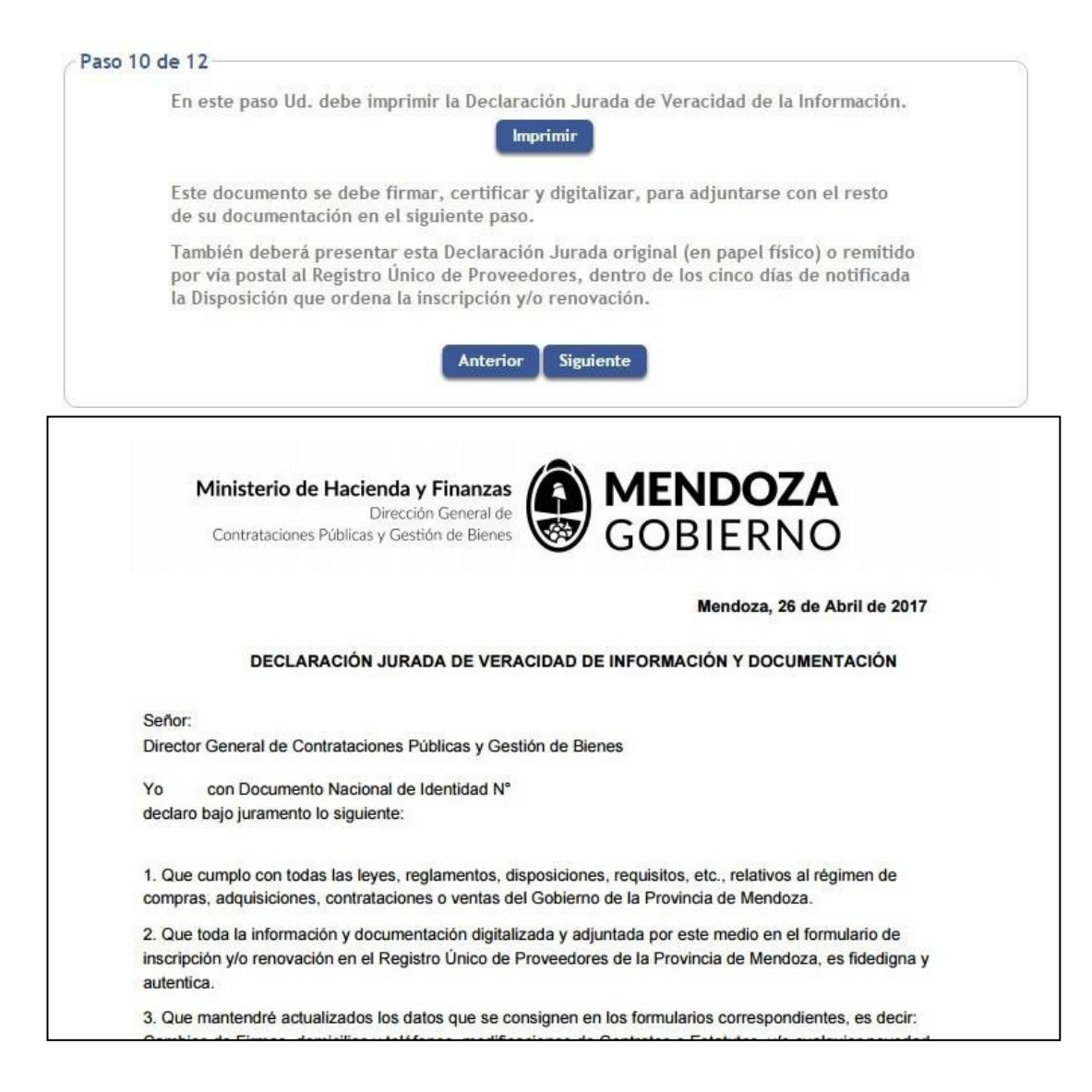

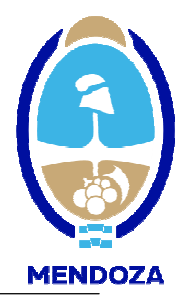

**Paso 11**: En este paso usted deberá adjuntar los archivos escaneados, que solicita el sistema a fin de poder continuar con la inscripción.

Para ingresar los archivos deberá hacer click en el Signo + en verde y luego desde icono de Archivo buscar el documento a subir y presionar "Agregar"

Al presentar la documentación digitalizada reemplaza a la documentación física. En el caso de tener que incorporar algún archivo que no figuré como obligatorio, ejemplo Notas en General y/o poderes, también podrá adjuntarlo.

<u>Aclaración:</u> el sistema acepta solo un archivo PDF por opción, es decir que todas las hojas del archivo a subir, deberán ingresarse como un solo documento.

| (A     | Documento                                                                                                    | Estado                 |
|--------|----------------------------------------------------------------------------------------------------|------------------------|
| 0      | DECLARACION JURADA DE VERACIDAD DE INFORMACION                                                                                                    | Pendiente              |
| 0      | MANIFESTACION DE BIENES                                                                                                    | Pendiente              |
| Ø      | CONSTANCIA CUMPLIMIENTO FISCAL                                                                                                    | Pendiente              |
| G      | FOTOCOPIA DNI                                                                                                    | Pendiente              |
| Õ      | CONSTANCIA INSCRIPCION AFIP                                                                                                    | Pendiente              |
| Ø      | CONSTANCIA INSCRIPCION INGRESOS BRUTOS/CONVENIO MULTILATERAL                                                                                                    | Pendiente              |
| Õ      | CONTRATO DE CONDOMINIO - DECLARATORIA DE HEREDEROS/OTROS (OPCIONAL)                                                                                                    | Pendiente              |
|        |                                                                                                    |                        |
| 0      | NOTAS EN GENERAL (OPCIONAL)                                                                                                    | Pendiente              |
| 0      | NOTAS EN GENERAL (OPCIONAL)<br>PODER NOTARIAL (OPCIONAL)<br>Anterior Siguiente                                                                                                    | Pendiente<br>Pendiente |
| 0      | NOTAS EN GENERAL (OPCIONAL)<br>PODER NOTARIAL (OPCIONAL)<br>Anterior Siguiente                                                                                                    | Pendiente<br>Pendiente |
| Direcc | NOTAS EN GENERAL (OPCIONAL)<br>PODER NOTARIAL (OPCIONAL)<br>Anterior Siguiente<br>ión General de Contrataciones Públicas y Gestión de Bienes                                                                         | Pendiente<br>Pendiente |
| Direcc | NOTAS EN GENERAL (OPCIONAL)<br>PODER NOTARIAL (OPCIONAL)<br>Anterior Siguiente<br>ión General de Contrataciones Públicas y Gestión de Bienes                                                                         | Pendiente              |
| Direcc | NOTAS EN GENERAL (OPCIONAL)<br>PODER NOTARIAL (OPCIONAL)<br>Anterior Siguiente<br>Siguiente<br>Siguiente<br>Contrataciones Públicas y Gestión de Bienes<br>Archivo del Proveedor<br>Nº Interno 0                     | Pendiente              |
| Direcc | NOTAS EN GENERAL (OPCIONAL)<br>PODER NOTARIAL (OPCIONAL)<br>Anterior Siguiente<br>ión General de Contrataciones Públicas y Gestión de Bienes<br>Archivo del Proveedor<br>M <sup>e</sup> Interno 0<br>Tipo de Archivo | Pendiente              |

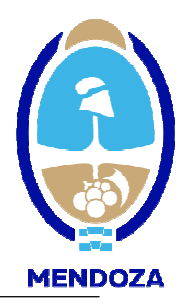

**Paso 12**: Confirmación definitiva. Esta pantalla es de confirmación de datos, se recomienda previo a confirmar los datos visualizarlos y verificarlos presionando la palabra AQUÍ.

Si sus datos fueron ingresados en forma correcta, presione CONFIRMAR.

Si desea regresar o modificar datos ingresados en los pasos anteriores, presione el comando ANTERIOR o sino podrá ingresar con el usuario y contraseña previamente generados.

**Pantalla final**: Esta pantalla le confirma que sus datos han sido enviados a nuestra consola de Administración. A partir de ese momento, su inscripción se encuentra en estado de control y análisis de documentación.

Confirmación de Datos

Paso 12 de 12

En este paso Ud, puede confirmar su información de inscripción. Si desea ver nuevamente los datos ingresados, haga click <u>aquí.</u> Para confirmar la información, haga click en el botón Confirmar.

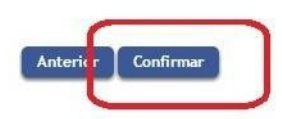